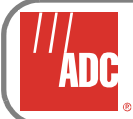

# PG-Flex<sup>Plus®</sup> Field Cabinet Provisioning Guide

This document describes the procedures for turning up a PCS-719 DLC system chassis mounted in a PG-Flex<sup>Plus</sup> Field Cabinet as an Remote Terminal (RT) or mounted in a CO as a Central Office Terminal (COT). Refer to **Cabinet Module Installation and Provisioning** on page 3 for details.

# PG-FLEXPLUS SYSTEM

The PG-Flex<sup>Plus</sup> Digital Loop Carrier system supports up to 6 DS0s on a single copper pair or 24 DS0s on two copper pairs. Services include Plain Old Telephone Service (POTS – Loop Start/Ground Start [LS/GS] and Universal Voice Grade [UVG]). CLASS features, MLT testability, and network management are also supported.

The cabinet can be deployed in either *Integrated* or *Universal* mode. In some cases, no chassis provisioning is required at the CO. This occurs when a cabinet is deployed with an *Integrated* Switch configuration. In other words, the DS-1 signal comes directly out of a switch port for transport to the RT cabinet. In *Universal* Switch applications, the individual DS0s from the switch are presented to a PG-Flex<sup>Plus</sup> system in the CO that multiplexes them to a DS-1 signal for transport to the Field cabinet's PG-Flex<sup>Plus</sup> system. Be sure you understand which application is being used.

Sixteen PLL-735 or 8 FLL-814 line units can be installed in the cabinet located shelf. High-bitrate Digital Subscriber Line (HDSL) circuits transport these services between the Shelf and the remote enclosures. All remote enclosures are line powered from either the PLL-735 or FLL-814 line units.

Subscriber services to the cabinet are transported between the Class 5 switch or CO located shelf over T1 or HDSL transport circuits supporting the TR-08 framing format. Equipment protection is provided through the shelf backplane; the backplane terminates these circuits on both PMX-744 Multiplex Units. The AMU-912 Management Unit provides shelf management, performance monitoring, alarm, and test interface functions.

Doublers can be used to extend the range of the 24 channel systems. Two additional copper pairs are required between the cabinet located shelf and remote enclosure for each doubler installed.

Versions of the remote enclosures are environmentally hardened and can be mounted externally or internally at the subscriber location.

# PCS-719 SHELF

The field cabinet shelf has been pre-wired at the factory. Detailed wiring and fusing information can be found on the labels located on the inside of the cabinet door.

# -48 Battery

The PCS-719 Shelf has been pre-wired at the factory for redundant -48 VDC battery powering. Battery wiring for the Shelf goes directly to the equipment fuse panel located

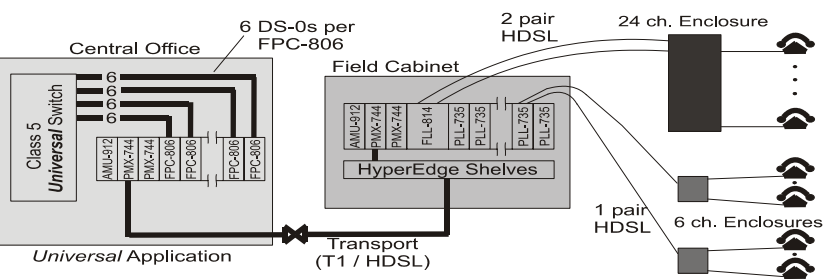

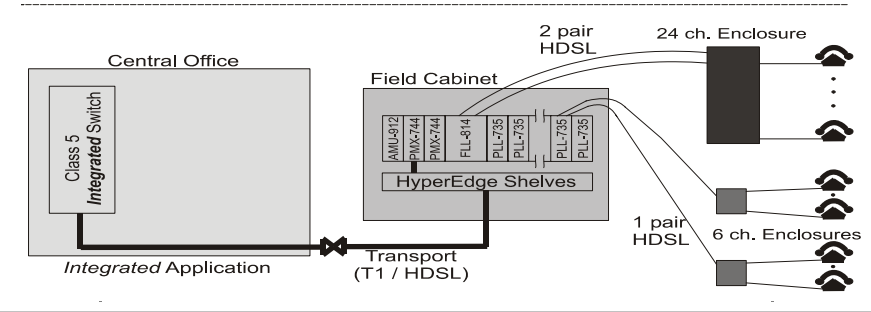

inside the right door cover on the Valare Power System. The cabinet must be provided with standard 240 volt AC service.

## Alarms

All cabinet and shelf alarms have been pre-wired at the factory. These alarms, when active, send an alarm signal to the AMU. The AMU processes the alarm and sends it to the PMX for transport to the NOC. There are four environmental alarms associated with the cabinet (Table 1).

# Table 1. Environmental Alarms

| Alarm       | Description                                                                                               |
|-------------|----------------------------------------------------------------------------------------------------|
| Intrusion   | Open door alarm. Pull door plunger to the OUT position to retire when performing maintenance.             |
| Fan Failure | One or more fans have failed.                                                                             |
| Power Major | Two or more rectifiers have failed, low voltage disconnect contactor has opened, or battery on discharge. |
| Power Minor | One rectifier has failed, circuit breaker or<br>fuse has opened, or rectifiers not load<br>sharing        |

# Subscriber Drop Testing/MLT Termination

Test results on POTS subscriber drops can be displayed through a maintenance screen in the AMU-912 or as three-terminal resistive signatures on the TSTTIP and TSTRING terminations on the 25th pair located on the 710 D connector.

The TSTTIP and TSTRING leads will connect to a metallic by-pass pair to the CO or to an MCU in an adjacent cabinet, if available. Consult your work order for proper connections. Table 2 shows the resistive signatures that are presented to the CO test system for various line conditions.

### Table 2. Resistive Signatures

| Test                              | Failure Condition                                                                                | TR<br>(kΩ)     | TG,RG<br>(kΩ) |
|-----------------------------------|--------------------------------------------------------------------------------------------------|----------------|---------------|
| RT Equipment<br>Failure           | RT detected, but no response from RT                                                             | 17.8           | 90.9          |
| Foreign Voltage<br>on Drop        | $\begin{array}{l} TG \text{ or } RG > 10 \ V_{rms} \\ TG \text{ or } RG > 6 \ Vdc \end{array}$   | 27.8           | 90.9          |
| All Tests OK                      | No failures Detected                                                                             | 38.3           | 90.9          |
| Ringer Test                       | REN > 5.0 or < 0.2                                                                               | 48.3           | 90.9          |
| Resistive Fault<br>on Drop        | TG, RG, or TR $\geq$ 150 K $\Omega$                                                              | 58.0           | 90.9          |
| Receiver Off-<br>hook             | Phone is off-hook                                                                                | 68.0           | 90.9          |
| Hazardous<br>Potential on<br>Drop | $\begin{array}{l} TG \text{ or } RG > 50 \ V_{rms} \\ TG \text{ or } RG > 135 \ Vdc \end{array}$ | 78.5           | 90.0          |
| COT-RT<br>Facility Failure        | RT not detected                                                                                  | <u>≥</u> 1,000 | 90.9          |

**NOTE**: The signatures for the AMU-912 L1 are biased to -14 Vdc.

### **Network T1/HDSL Assignments**

The T1/HDSL cable assignments are shown in Table 3. Note that these circuits are terminated to the HyperEdge shelf located below the PG-Flex<sup>Plus</sup> chassis. The DS-1 interfaces between these shelves are hard-wired and are not field accessable.

### Table 3. Network T1/HDSL Cable Assignments

| Protector<br>Socket | Tip   | Ring   | Description                     | Conn |
|---------------------|-------|--------|---------------------------------|------|
| 1                   | White | Blue   | Receive/Loop 1<br>HyperEdge 1/1 |      |
| 2                   | White | Orange | Receive/Loop 1<br>HyperEdge 1/2 |      |
| 3                   | White | Green  | Receive/Loop 1<br>HyperEdge 1/3 |      |
| 4                   | White | Brown  | Receive/Loop 1<br>HyperEdge 1/4 |      |
| 5                   | White | Slate  | Receive/Loop 1<br>HyperEdge 1/5 |      |
| 6                   | Red   | Blue   | Receive/Loop 1<br>HyperEdge 1/6 | 7    |

Table 3. Network T1/HDSL Cable Assignments

| Protector<br>Socket | Tip   | Ring   | Description                       | Conn |
|---------------------|-------|--------|-----------------------------------|------|
| 7                   | Red   | Orange | Receive/Loop 1<br>HyperEdge 2./1  | 1    |
| 8                   | Red   | Green  | Receive/Loop 1<br>HyperEdge 2/2   | 0    |
| 9*                  | Red   | Brown  | Receive/Loop 1<br>HyperEdge 2/3   | А    |
| 10*                 | Red   | Slate  | Receive/Loop 1<br>HyperEdge 2/4   |      |
| 11*                 | Black | Blue   | Receive/Loop 1<br>HyperEdge 2/5   |      |
| 12*                 | Black | Orange | Receive/Loop 1<br>HyperEdge 2/6   |      |
| 13-25               |       |        | Not Used                          |      |
| 26                  | White | Blue   | Transmit/Loop 2<br>HyperEdge 1/1  |      |
| 27                  | White | Orange | Transmit/Loop 2<br>HyperEdge 1/2  |      |
| 28                  | White | Green  | Transmit/Loop 2<br>HyperEdge 1/3  |      |
| 29                  | White | Brown  | Transmit/Loop 2<br>HyperEdge 1/4  | 7    |
| 30                  | White | Slate  | Transmit/Loop 2<br>HyperEdge 1/5  | 1    |
| 31                  | Red   | Blue   | Transmit/Loop 2<br>HyperEdge 1/6  | 0    |
| 32                  | Red   | Orange | Transmit/Loop 2<br>HyperEdge 2./1 | В    |
| 33                  | Red   | Green  | Transmit/Loop 2<br>HyperEdge 2/2  |      |
| 34*                 | Red   | Brown  | Transmit/Loop 2<br>HyperEdge 2/3  |      |
| 35*                 | Red   | Slate  | Transmit/Loop 2<br>HyperEdge 2/4  |      |

 Table 3.
 Network T1/HDSL Cable Assignments

| Protector<br>Socket    | Tip   | Ring   | Description                      | Conn |
|------------------------|-------|--------|----------------------------------|------|
| 36*                    | Black | Blue   | Transmit/Loop 2<br>HyperEdge 2/5 |      |
| 37*                    | Black | Orange | Transmit/Loop 2<br>HyperEdge 2/6 |      |
| 38-50                  |       |        | Not Used                         |      |
| * Wired for future use |       |        |                                  |      |

## HDSL and Auxiliary Power Assignments

HDSL and auxiliary power pairs are hard-wired between the PG-Flex<sup>Plus</sup> shelf and the 'C' and 'D' 710 cables located in the side splice chamber. Refer to Table 4 for FLL-814 cable pair assignments and Table 5 for PLL-735 cable pair assignments

#### Table 4. PG-Flex<sup>Plus</sup> FLL-814 Cable Assignments

| Protector<br>Socket | Tip   | Ring   | Description       | Connector |
|---------------------|-------|--------|-------------------|-----------|
| 51                  | White | Blue   | Loop 1<br>Power 1 |           |
| 52                  | White | Orange | Loop 1<br>HDSL1   |           |
| 53                  | White | Green  | Loop 1<br>Power 2 |           |
| 54                  | White | Brown  | Loop 1<br>HDSL2   |           |
| 55                  | White | Slate  | Loop 1<br>Power 3 |           |
| 56                  | Red   | Blue   | Loop 1<br>HDSL 3  |           |
| 57                  | Red   | Orange | Loop 1<br>Power 4 | 7         |
| 58                  | Red   | Green  | Loop 1<br>HDSL 4  | 1         |
| 59                  | Red   | Brown  | Loop 1<br>Power 5 | 0         |
| 60                  | Red   | Slate  | Loop 1<br>HDSL 5  | С         |
| 61                  | Black | Blue   | Loop 1<br>Power 6 |           |

### Table 4. PG-Flex<sup>Plus</sup> FLL-814 Cable Assignments

| Protector<br>Socket | Tip    | Ring   | Description       | Connector |
|---------------------|--------|--------|-------------------|-----------|
| 62                  | Black  | Orange | Loop 1<br>HDSL 6  |           |
| 63                  | Black  | Green  | Loop 1<br>Power 7 |           |
| 64                  | Black  | Brown  | Loop 1<br>HDSL 7  |           |
| 65                  | Black  | Slate  | Loop 1<br>Power 8 |           |
| 66                  | Yellow | Blue   | Loop 1<br>HDSL 8  |           |
| 67-75               |        |        | Not Used          |           |
| 76                  | White  | Blue   | Loop 2<br>Power 1 |           |
| 77                  | White  | Orange | Loop 2<br>HDSL 1  |           |
| 78                  | White  | Green  | Loop 2<br>Power 2 |           |
| 79                  | White  | Brown  | Loop 2<br>HDSL 2  |           |
| 80                  | White  | Slate  | Loop 2<br>Power 3 |           |
| 81                  | Red    | Blue   | Loop 2<br>HDSL 3  | 7         |
| 82                  | Red    | Orange | Loop 2<br>Power 4 | 1         |
| 83                  | Red    | Green  | Loop 2<br>HDSL 4  | 0         |
| 84                  | Red    | Brown  | Loop 2<br>Power 5 | D         |
| 85                  | Red    | Slate  | Loop 2<br>HDSL 5  |           |
| 86                  | Black  | Blue   | Loop 2<br>Power 6 |           |
| 87                  | Black  | Orange | Loop 2<br>HDSL 6  |           |
| 88                  | Black  | Green  | Loop 2<br>Power 7 |           |
| 89                  | Black  | Brown  | Loop 2<br>HDSL 7  |           |
| 90                  | Black  | Slate  | Loop 2<br>Power 8 |           |

### Table 4. PG-Flex<sup>Plus</sup> FLL-814 Cable Assignments

| Protector<br>Socket | Tip    | Ring | Description      | Connector |
|---------------------|--------|------|------------------|-----------|
| 91                  | Yellow | Blue | Loop 2<br>HDSL 8 |           |
| 92-99               |        |      | Not Used         |           |

#### Table 5. PG-Flex<sup>Plus</sup> PLL-735 Cable Assignments

| Protector<br>Socket | Tip    | Ring   | Description | Connector |
|---------------------|--------|--------|-------------|-----------|
| 51                  | White  | Blue   | DSL_A-1     |           |
| 52                  | White  | Orange | DSL_A-2     |           |
| 53                  | White  | Green  | DSL_A-3     |           |
| 54                  | White  | Brown  | DSL_A-4     |           |
| 55                  | White  | Slate  | DSL_A-5     |           |
| 56                  | Red    | Blue   | DSL_A-6     |           |
| 57                  | Red    | Orange | DSL_A-7     | 7         |
| 58                  | Red    | Green  | DSL_A-8     | 1         |
| 59                  | Red    | Brown  | DSL_A-9     | 0         |
| 60                  | Red    | Slate  | DSL_A-10    | С         |
| 61                  | Black  | Blue   | DSL_A-11    |           |
| 62                  | Black  | Orange | DSL_A-12    |           |
| 63                  | Black  | Green  | DSL_A-13    |           |
| 64                  | Black  | Brown  | DSL_A-14    |           |
| 65                  | Black  | Slate  | DSL_A-15    |           |
| 66                  | Yellow | Blue   | DSL_A-16    |           |
| 67-75               |        |        | Not Used    |           |
| 76                  | White  | Blue   | DSL_B-1     |           |
| 77                  | White  | Orange | DSL_B-2     |           |
| 78                  | White  | Green  | DSL_B-3     |           |
| 79                  | White  | Brown  | DSL_B-4     |           |
| 80                  | White  | Slate  | DSL_B-5     |           |
| 81                  | Red    | Blue   | DSL_B-6     | 7         |
| 82                  | Red    | Orange | DSL_B-7     | 1         |
| 83                  | Red    | Green  | DSL_B-8     | 0         |
| 84                  | Red    | Brown  | DSL_B-9     | D         |
|                     |        |        |             |           |

### Table 5. PG-Flex<sup>Plus</sup> PLL-735 Cable Assignments

| Protector<br>Socket | Tip    | Ring   | Description | Connector |
|---------------------|--------|--------|-------------|-----------|
| 85                  | Red    | Slate  | DSL_B-10    |           |
| 86                  | Black  | Blue   | DSL_B-11    |           |
| 87                  | Black  | Orange | DSL_B-12    |           |
| 88                  | Black  | Green  | DSL_B-13    |           |
| 89                  | Black  | Brown  | DSL_B-14    |           |
| 90                  | Black  | Slate  | DSL_B-15    |           |
| 91                  | Yellow | Blue   | DSL_B-16    |           |
| 92-99               |        |        | Not Used    |           |

# CABINET MODULE INSTALLATION AND PROVISIONING

This section describes the procedures for installing and provisioning the AMU-912 and PMX-744. It also includes instructions for installing an FLL-814 and/or PLL-735.

Before you began, information is required to determine how the central office and remote terminal are to be provisioned. In some cases, no provisioning is required at the CO. This occurs when a cabinet is deployed with an Integrated Switch configuration. In other words, the DS-1 signal comes directly out of a switch port for transport to the RT cabinet. In Universal Switch applications, the individual DS-0s are presented to a chassis in the CO that multiplexes them to a DS-1 signal for transport to the RT cabinet. Be sure you understand which application is being used. This procedure is generic in nature **EXCEPT** when configuring the multiplexer units. In Universal mode, the MUX Configuration option must be set to **CB-RT**. In *Integrated* mode, the MUX Configuration option must be set to NORMAL. See the last option in Table 11 and refer back to the first section under PG-Flex<sup>Plus</sup> System on page 1 for a description of each configuration.

**NOTE:** The following procedures assume that all network T1/HDSL circuits and Flex<sup>Plus</sup> HDSL circuits are in place and fully operational.

# Install the RT AMU-912 Management Unit

1. Install AMU-912 Management Unit in the Shelf slot labeled "COMMON".

After installing the AMU-912, the front panel LEDs will cycle upwards in pairs, and then go off. The PWR LED will remain on. Table 6 provides a description of the AMU-912 LEDs. Some alarms may be active and should be ignored until provisioning is completed.

# Table 6.AMU-912 Management Unit LED<br/>Indicators

| LED    | Color  | State                 | Description                                                           |
|--------|--------|-----------------------|-----------------------------------------------------------------------|
| PWR    | Green  | On<br>Flashing<br>Off | BAT A and BAT B present<br>BAT A or BAT B missing<br>Unit not powered |
| EXTCLK | Green  | On<br>Flash<br>Off    | Both clocks present<br>One clock present<br>No clcok present          |
| CRIT   | Red    | On<br>Off             | Critical alarm(s) active<br>No critical alarms active                 |
| MAJ    | Red    | On<br>Off             | Major alarm(s) active<br>No major alarm(s) active                     |
| MIN    | Yellow | On<br>Off             | Minor alarm(s) active<br>No minor alarm(s) active                     |
| ACO    | Yellow | On<br>Off             | ACO active<br>ACO not active                                          |
| Fault  | Red    | On<br>Off             | Fault in unit<br>No fault in unit                                     |
| СОМ    | Green  | On<br>Off             | Multi-shelf mgmt active<br>Multi-shelf mgmt idle                      |

Table 7 lists the LED indications for the AMU-912/PMX-744 diagnostic and maintenance modes.

# Table 7.AMU-912/PMX-744 DiagonosticIndicators

| Indicator                                 | Description                           | Action                                                                                                    |
|-------------------------------------------|---------------------------------------|----------------------------------------------------------------------------------------------------|
| PWR LED On, all<br>other LEDs<br>flashing | AMU-912 is<br>running in<br>Boot Mode | Application software<br>must be re-installed.<br>Contact Technical<br>Support for additional<br>information |
|                                           |                                       |                                                                                                    |

# Table 7.AMU-912/PMX-744 DiagonosticIndicators

| Indicator                                               | Description                        | Action                                                |
|---------------------------------------------------------|------------------------------------|-------------------------------------------------------|
| PWR LED on, all<br>other LEDs<br>sequencing<br>downward | Software<br>download to<br>AMU-912 | Wait for download to complete and AMU-912 to restart. |

### Install the RT PMX-744 Multiplexer Units

- 1. Install the 1st PMX-744 Multiplexer Unit in the COT Shelf slot labeled "MUX 1".
- 2. After installing the PMX-744, the front panel LEDs will turn on, and then go off. The PWR LED will remain on.
- **3.** After approximately 10 seconds, the DSX LEDs will indicate the status of the DSX circuits and the ACTIVE LED will be on.
- **4.** Install the 2nd PMX-744 Multiplexer Unit in the COT Shelf slot labeled "MUX 2".
- **5.** After installing the PMX-744, the front panel LEDs will turn on, and then go off. The PWR LED will remain on.
- 6. After approximately 10 seconds, the DSX LEDs will indicate the status of the DSX circuits and the ACTIVE LED will be off.

If the PMX-744 is not indicating the correct status of the DS1 circuits, there may be a problem with the transmission circuits or with the PMX-744. Problems must be cleared before proceeding with the turn-up of the COT Shelf.

Table 8 provides a description of the PMX-744 LEDs.

# Table 8. PMX-744 Multiplexer Unit LED Indicators

| LED    | Color  | State                 | Descrition                                                             |
|--------|--------|-----------------------|------------------------------------------------------------------------|
| POWER  | Green  | On<br>Flashing<br>Off | BAT and BAT B present<br>BAT A or BAT B missing<br>Unit is not powered |
| ACTIVE | Green  | On<br>Off             | Carrying traffic<br>Standby                                            |
| TEST   | Yellow | On<br>Off             | DS1(s) in loopback<br>DS1(s) not in loopback                           |

# Table 8. PMX-744 Multiplexer Unit LED Indicators

| LED   | Color | State                 | Descrition                                                 |
|-------|-------|-----------------------|------------------------------------------------------------|
| FAULT | Red   | On<br>Off             | Fault in unit<br>No fault in unit                          |
| DSX   | Green | On<br>Flashing<br>Off | Good DS1 detected<br>LOF detected<br>No DS1 signal present |

Refer to Table 7 for diagnostic and maintenance modes for both the AMU-912 and PMX-744.

# **RT PROVISIONING**

**NOTE:** It is assumed that the central office side of the circuit has been provisioned and network facilities are in place and fully operation. CO side configuration procedures are provided later in this guide.

# Log in to the System

- 1. Start terminal emulator program on your laptop or other device. Hyper Terminal or ProComm are two of many programs you can use.
- 2. Set baud rate to 9600, 8 data bits, no parity bits, and 1 stop bit (8-N-1).
- **3.** Connect laptop to front panel craft access of the AMU-912 using a serial DB-9 male to DB-9 female cable.
- **4.** Press the space bar a number of times to start the autobaud feature.
- Login page should appear. Type in the password. Default password is password#1. Press <enter>.
- 6. You should now be at the main AMU-912 screen. Confirm by looking at the top banner. It should read PG-FlexPlus Advanced Management Unit.

# Provision the RT AMU-912

- Right arrow to the CONFIG column and arrow down to SHELF OPTIONS and press <enter>. Arrow down to the DB-25 SETTING and use the space bar to toggle to ENV-ALARMS. Arrow down to ACCEPT SHELF OPTIONS and press <enter>. You will be prompted to save changes. Type 'y' to confirm.
- (Optional) You may assign a shelf ID at this time. Arrow up to PG-Flex<sup>Plus</sup> Shelf ID and type in a system ID with 20 characters maximum. Arrow down to ACCEPT SHELF OPTIONS and press <enter>. You will be prompted to save changes. Type 'y' to confirm.
- 3. Press the ESC key once to exit SHELF OPTIONS. The CONFIG column should still be highlighted. Press the arrow down key until ENVIRONMENTAL ALARMS SETUP is highlighted and press <enter>. Use the arrow keys to navigate to each SETUP option and then use the space bar to toggle through the options. Set the options as shown in Table 9.
- Arrow down to ACCEPT ENVIRONMENTAL ALARM SETUP CHANGES and press <enter>. You will be prompted to save changes. Type 'y' to confirm.
- 5. Press the ESC key once to exit ENVIRONMENTAL ALARMS SETUP. The CONFIG column should still be highlighted. Press the arrow down key until ENVIRONMENTAL ALARM TYPES is highlighted and press <enter>. Use the arrow keys to navigate to each TYPE option and then use the space bar to toggle through the options. Set the options as shown in Table 10.
- 6. Arrow down to ACCEPT ENVIRONMENTAL ALARM TYPE CHANGES and press <enter>. You will be prompted to save changes. Type 'y' to confirm.
- 7. Press the ESC once to return to CONFIG. You are now ready to provision the PMX-744.

# Table 9. ENVIRONMENTAL ALARMS SETUP

| ENV Alarm Setup       | TR-08 Datalink ALM |
|-----------------------|--------------------|
| Environmental alarm 1 | COM-PWRMISC        |
| Environmental alarm 2 | COM-PWRMISC        |
| Environmental alarm 3 | COM-MJ             |
| Environmental alarm 4 | COM-MN             |

## Table 10. ENVIRONMENTAL ALARM TYPES

| <b>Environmetal Alarms</b>   | Туре |
|------------------------------|------|
| Environmental Alarm 1 (ENV1) | MN   |
| Environmental Alarm 2 (ENV2) | MN   |
| Environmental Alarm 3 (ENV3) | MJ   |
| Environmental Alarm 4 (ENV4) | MN   |

# **Provision the RT PMX-744**

You should still be logged in and the CONFIG column should be highlighted under the PG-Flex<sup>Plus</sup> Advanced Management Unit banner as described in step 1 under Provision the AMU-912.

**NOTE:** You must provision the ACTIVE MUX. Provisioning information will be copied to the stand-by MUX once accepting changes is completed.

- Left arrow to the SELECT column and arrow down to MUX 1. This assumes MUX 1 is the active MUX. If not, arrow down to MUX 2, and press <enter>. Note the banner now reads PG-FlexPlus CO MUX Unit # n where n is the MUX unit that is active.
- 2. Right arrow to CONFIG and press the down arrow. The Equipment Options menu item should be highlighted. Press <enter>.
- 3. Use the arrow keys to navigate to each option and then use the space bar to toggle through the options. Set the options as shown in Table 11. Note the difference with a *Universal* versus *Integrated* application under the MUX Configuration option.
- 4. Arrow down to ACCEPT EQUIPMENT OPTION CHANGES and press <enter>. You will be prompted to save changes. Type 'y' to confirm.

5. Press ESC three times to return to the main AMU logout screen and press 'y' to logout and return to the password screen.

# Table 11. PMX-744L1B Configuration

| Option                    | Setting     |
|---------------------------|-------------|
| TDM Cross Connect Mode    | 12 DS0/SLOT |
| Primary Timing Source     | DS1-1*      |
| Secondary Timing Source   | DS1-1*      |
| MUX Protection Switching  | ENABLED     |
| TDM DS1 Frame Format      | TR-08       |
| TDM DS1 Line Code         | AMI         |
| TR-08 Alarm Format        | 16 FRAME    |
| TR-08 Facility Protection | DISABLED    |
| MUX Configuration         | See Note    |

\*The RT MUX must loop time off of the incoming DS1-1 signal. The provisioning shown assumes a single DS1 input. If a second DS1 input is used, set the secondary timing source to DS1-2.

**NOTE:** In *Universal* mode the MUX Configuration option must be set to CB-RT. In *Integrated* mode, the MUX Configuration option must be set to NORMAL. Refer back to the first section under **PG-Flex**<sup>Plus</sup> **System** on page 1 for a description of each configuration.

# Install the PLL-735 and FLL-814 Line Unit

**NOTE:** The following procedures assume the transmission circuits between the CO and the Cabinet Shelf are configured correctly and fully operational (Table 11) and the HDSL circuits between the Cabinet and remote enclosures are wired correctly and equipment is placed at the remote locations.

Table 12 describes the LED indicator status on the front panel of the PLL-735. Refer to Table 14 for fault isolation and troubleshooting procedures.

#### Table 12. PLL-735 LED Indicators

| LED    | Color  | State              | Description                                                                                   |
|--------|--------|--------------------|-----------------------------------------------------------------------------------------------|
| PWR    | Green  | On<br>Flash<br>Off | HDSL in sync<br>HDSL not in sync<br>Unit not powered                                          |
| SYNC   | Green  | On<br>Flash<br>Off | HDSL in sync to RT<br>HDSL attempting to sync<br>No RT detected                               |
| MARGIN | Yellow | On<br>Flash<br>Off | CO margin below threshold<br>RT margin below threshold<br>CO and RTmargins above<br>threshold |
| TEST   | Yellow | On<br>Off          | Subscriber drop test in<br>progress<br>No drop test in progress                               |
| FAULT  | Red    | On<br>Flash<br>Off | Fault in unit<br>Alarm in unit<br>No fault in unit                                            |

Table 13 describes the LED indicator status on the front panel of the FLL-814. Refer to Table 15 for fault isolation and troubleshooting procedures.

### Table 13. FLL-814 LED Indicators

| PWR C           | Green  | On<br>Flash<br>Off | Unit is powered<br>Unit attempting to power RT<br>or doubler |
|-----------------|--------|--------------------|--------------------------------------------------------------|
| SYNC n C        |        | Off                |                                                              |
| SYNC <i>n</i>   |        |                    | Unit is not powered                                          |
|                 | Green  | On                 | HDSL Loop <i>n</i> is in sync with RT or doubler             |
|                 |        | Flash              | HDSL Loop <i>n</i> is attempting to sync with RT or doubler  |
|                 |        | Off                | No RT or doubler detected                                    |
| MARGIN <i>n</i> | Yellow | On                 | HDSL Loop <i>n</i> CO margin below threshold                 |
|                 |        | Flash              | HDSL Loop <i>n</i> RT margin below threshold                 |
|                 |        | Off                | CO and RT margins above threshold                            |
| TEST            | Yellow | On                 | Subscriber drop test in progress                             |
|                 |        | Off                | No drop test in progress                                     |

#### Table 13. FLL-814 LED Indicators

| LED   | Color | State              | Description                                                                         |
|-------|-------|--------------------|-------------------------------------------------------------------------------------|
| ALARM | Red   | On<br>Flash<br>Off | CO alarm condition exists<br>RT alarm condition exists<br>No alarm condition exists |
| FAULT | Red   | On<br>Off          | Fault in unit<br>No fault in unit                                                   |

# FAULT ISOLATION AND TROUBLESHOOTING

This section provides information on fault isolation and troubleshooting based on front panel LED indicators. Additional information on system performance and alarms can be found by connecting a VT-100 terminal or PC running VT-100 emulation software to the RS-232 connector on the front panel of the AMU-912 and viewing the screens for each of the units. Refer to the technical documentation for each unit for detailed information on accessing and interpreting these screens. If you need additional assistance, contact Technical Support (see page 11).

# PLL-735 Fault Isolation and Troubleshooting

Table 14 provides fault isolation and troubleshooting procedures for the PLL-735.

# Table 14.PLL-735 Troubleshooting and FaultIsolation

| Indicator                | <b>Probable Cause</b>                                | Solution                                                                                                    |
|--------------------------|------------------------------------------------------|----------------------------------------------------------------------------------------------------|
| All LEDs<br>off          | No input power,<br>PLL-735 fuse blown,<br>or PLL-735 | Verify fuses on bay fuse panel.                                                                                                 |
|                          | processor stopped                                    | Check input power in the COT shelf battery terminations.                                                                        |
|                          |                                                      | Remove and re-insert the PLL-735.                                                                                               |
|                          |                                                      | Verify that no alarms<br>exist on the PLL-735<br>main screen. If you<br>cannot view the main<br>screen, replace the PLL-<br>735 |
|                          |                                                      | Replace the PLL-735                                                                                                    |
| PWR LED<br>Flashing      | HDSL loop open or<br>HDSL ground fault<br>detected   | Check HDSL loop continuity and length.                                                                                          |
|                          | delected                                             | PLL-735 power supply<br>or RT fault. Replace<br>PLL-735, then RT.                                                               |
| FAULT<br>LED on          | PLL-735 fault detected                               | Remove and re-insert the PLL-735.                                                                                               |
|                          |                                                      | Replace the PLL-735.                                                                                                    |
| FAULT<br>LED<br>Elashing | PLL-735 has<br>detected an alarm<br>condition        | Clear the alarm(s)<br>displayed on the pll-735<br>main screen                                                                   |

# Table 14. PLL-735 Troubleshooting and FaultIsolation

| Indicator                 |                                                                                    |                                                                                                    |                                                       |
|---------------------------|------------------------------------------------------------------------------------|----------------------------------------------------------------------------------------------------|-------------------------------------------------------|
| multator                  | <b>Probable Cause</b>                                                              | Solution                                                                                                    | Indicator F                                           |
| MARGIN<br>LED on          | HDSL distance linit<br>exceeded, HDSL<br>loop fault, PLL-735<br>fault, or RT fault | Verify that no alarms<br>exist on the PLL-735<br>main screen.If you<br>cannot view the main<br>screen, replace the PLL-<br>735 | SYNCLED HD<br>off syn<br>RT<br>lim<br>HD<br>PL        |
|                           |                                                                                    | Check engineering<br>records for<br>distancebetween PLL-<br>735 abd RT.                                                        |                                                       |
|                           |                                                                                    | Check HDSL loss on<br>PLL-735 HDSL<br>performance screen to<br>ensure maximum<br>attenuation has not been<br>exceeded          |                                                       |
|                           |                                                                                    | Replace the PLL-735, then RT.                                                                                                  |                                                       |
| MARGIN<br>LED<br>flashing | HDSL distance limit<br>exceeded, HDSL<br>loop fault, or RT<br>fault                | Verify that no alarms<br>exist on the PLL-735<br>main screen. If you<br>cannot view the screen,<br>replace the PLL-735.        | FLL-814 Faul<br>Table 15 provide<br>procedures for th |
|                           |                                                                                    | Check engineering<br>records for distance<br>between PLL-735 and<br>RT.                                                        | Table 15. F                                           |
|                           |                                                                                    | Check HDSL loss on<br>PLL-735 HDSL<br>performance screen to<br>ensure maximum<br>attenuation has not been<br>exceeded.         | All LEDs No<br>off FLI<br>or F<br>stop                |
|                           |                                                                                    | Replace PLL-735, then                                                                                                    |                                                       |

# Table 14.PLL-735 Troubleshooting and FaultIsolation

| Indicator                                                                              | <b>Probable Cause</b>                                                                                                    | Solution                                                                                                    |
|----------------------------------------------------------------------------------------|----------------------------------------------------------------------------------------------------|----------------------------------------------------------------------------------------------------|
| SYNC LED<br>off                                                                        | HDSL loop has lost<br>synchronization with<br>RT, HDSL distance<br>limit exceeded,<br>HDSL loop fault, or<br>PLL -735 or PT fault                                                                   | Verify that no alarms<br>exist on the PLL-735<br>main screen. If you<br>cannot view the screen,<br>replace the PLL-735.                                                                                                    |
|                                                                                        |                                                                                                    | Check engineering<br>records for distance<br>between PLL-735 and<br>RT.                                                                                                    |
|                                                                                        |                                                                                                    | Check HDSL loss on<br>PLL-735 HDSL<br>performance screen to<br>ensure maximum<br>attenuation has not been<br>exceeded.                                                                                                    |
|                                                                                        |                                                                                                    | Replace PLL-735, then RT.                                                                                                    |
| <b>FLL-814 F</b><br>Table 15 pro                                                       | Fault Isolation and vides fault isolation and                                                                                                    | Troubleshooting<br>nd troubleshooting                                                                                                    |
| FLL-814 H<br>Fable 15 pro<br>procedures f<br>Table 15.                                 | Fault Isolation and<br>vides fault isolation and<br>or the FLL-814.<br>FLL-814 Trouble<br>Isolation                                                                                                 | Troubleshooting<br>nd troubleshooting<br>eshooting and Fault                                                                                                    |
| FLL-814 F<br>Fable 15 pro<br>procedures f<br>Table 15.<br>Indicator                    | Fault Isolation and<br>wides fault isolation and<br>or the FLL-814.<br>FLL-814 Trouble<br>Isolation<br>Probable Cause                                                                               | Troubleshooting<br>and troubleshooting<br>eshooting and Fault<br>a<br>Solution                                                                                                    |
| FLL-814 F<br>Fable 15 pro<br>procedures f<br>Table 15.<br>Indicator<br>All LEDs<br>off | Fault Isolation and<br>vides fault isolation and<br>for the FLL-814.<br>FLL-814 Trouble<br>Isolation<br>Probable Cause<br>No input power,<br>FLL-814 fuse blown,                                    | Troubleshooting and troubleshooting eshooting and Fault Solution Verify fuses on bay fuse panel.                                                                                                    |
| FLL-814 F<br>Fable 15 pro<br>procedures f<br>Table 15.<br>Indicator<br>All LEDs<br>off | Fault Isolation and<br>wides fault isolation and<br>for the FLL-814.<br>FLL-814 Trouble<br>Isolation<br>Probable Cause<br>No input power,<br>FLL-814 fuse blown,<br>or FLL-814 processor<br>stopped | Troubleshooting ad troubleshooting shooting and Fault Solution Verify fuses on bay fuse panel. Check input power in the COT shelf battery terminations.                                                                                                    |
| FLL-814 F<br>Fable 15 pro<br>procedures f<br>Table 15.<br>Indicator<br>All LEDs<br>off | Fault Isolation and<br>vides fault isolation and<br>for the FLL-814.<br>FLL-814 Trouble<br>Isolation<br>Probable Cause<br>No input power,<br>FLL-814 fuse blown,<br>or FLL-814 processor<br>stopped | Troubleshooting and troubleshooting and troubleshooting and Fault b b contained and Fault b b contained and fault b contained for the fully fuses on bay fuse panel. Check input power in the contained for the fully fuses and re-insert the fully fully fuses and re-insert the fully fully fuses and fully fully fully fuses and fully fully |
| FLL-814 F<br>Fable 15 pro<br>procedures f<br>Table 15.<br>Indicator<br>All LEDs<br>off | Fault Isolation and<br>vides fault isolation and<br>for the FLL-814.<br>FLL-814 Trouble<br>Isolation<br>Probable Cause<br>No input power,<br>FLL-814 fuse blown,<br>or FLL-814 processor<br>stopped | Troubleshooting<br>ad troubleshooting<br>ad troubleshooting<br>eshooting and Fault<br>o<br>Solution<br>Verify fuses on bay fuse<br>panel.<br>Check input power in the<br>COT shelf battery<br>terminations.<br>Remove and re-insert the<br>FLL-814.<br>Verify that no alarms<br>exist on the FLL-814<br>main screen. If you<br>cannot view the main<br>screen, replace the FLL-<br>814                                                                                                    |

# Table 15.FLL-814 Troubleshooting and FaultIsolation

| on                                             | Indicator                | Probable Cause                                              | Solution                                                                                               |
|------------------------------------------------|--------------------------|-------------------------------------------------------------|----------------------------------------------------------------------------------------------------|
| arms<br>735                                    | FAULT<br>LED on          | FLL-814 fault detected                                      | Remove and re-insert the FLL-814.                                                                      |
| screen,                                        |                          |                                                             | Replace the FLL-814                                                                                    |
| ing<br>ance<br>35 and                          | ALARM<br>LED on          | FLL-814 alarm condition exists.                             | On the FLL-814 main<br>screen, display alarm<br>conditions that exist and<br>correct the causes.       |
|                                                |                          |                                                             | Replace the FLL-814                                                                                    |
| reen to<br>m<br>not been                       | ALARM<br>LED<br>Flashing | RT alarm condition exists.                                  | On the FLL-814 main<br>screen, display alarm<br>conditions that exist and<br>correct the causes.       |
|                                                |                          |                                                             | Replace the RT Line unit.                                                                              |
| 35, then                                       | MARGIN                   | HDSL distance linit                                         | Verify that no alarms                                                                                  |
| o <b>ting</b><br>ing                           | LED On                   | exceeded, HDSL loop<br>fault, PLL-735 fault,<br>or RT fault | exist on the FLL-814<br>main screen. If you<br>cannot view the main<br>screen, replace the FLL-<br>814 |
| d Fault                                        |                          |                                                             | Check engineering<br>records for<br>distancebetween FLL-<br>814 and RT.                                |
| on                                             |                          |                                                             | Check HDSL loss on                                                                                     |
| n bay fuse                                     |                          |                                                             | FLL-814 HDSL<br>performance screen to<br>ensure maximum<br>attenuation has not been<br>exceeded        |
| ery                                            |                          |                                                             | Replace the FLL-814, then RT line unit.                                                                |
| -insert the                                    |                          |                                                             |                                                                                                    |
| alarms<br>L-814<br>f you<br>e main<br>the FLL- |                          |                                                             |                                                                                                    |
| L-814                                          |                          |                                                             |                                                                                                    |
|                                                |                          |                                                             |                                                                                                    |

### Table 15. FLL-814 Troubleshooting and Fault Isolation

| Indicator                 | Probable Cause                                                                                                    | Solution                                                                                                    | Indicator                                                                                                    | Probable Cau                                                                   |  |
|---------------------------|----------------------------------------------------------------------------------------------------|----------------------------------------------------------------------------------------------------|----------------------------------------------------------------------------------------------------|--------------------------------------------------------------------------------|--|
| MARGIN<br>LED<br>Flashing | HDSL distance limit<br>exceeded, HDSL loop<br>fault, or RT fault                                                                               | Verify that no alarms<br>exist on the FLL-814<br>main screen. If you<br>cannot view the screen,<br>replace the FLL-814.                                                                           | All subscriber<br>circuits cannot<br>draw dial tone,<br>telephones will<br>not ring.                                                        | Incorrect<br>provisioning of<br>the PMX-744s,<br>and/or PLL-735<br>or FLL-814. |  |
|                           |                                                                                                    | Check engineering<br>records for distance<br>between FLL-814 and<br>RT.                                                                                                    |                                                                                                    | Problems with DS1 signals                                                      |  |
|                           |                                                                                                    | Check HDSL loss on<br>FLL-814 HDSL<br>performance screen to<br>ensure maximum<br>attenuation has not been<br>exceeded.                                                                            |                                                                                                    | Undetected<br>Harware proble                                                   |  |
|                           |                                                                                                    | Replace FLL-814, then RT line unit.                                                                                                    |                                                                                                    |                                                                                |  |
| SYNC<br>LED Off           | HDSL loop has lost<br>synchronization with<br>RT, HDSL distance<br>limit exceeded,<br>HDSL loop fault, or<br>PLL-735 or RT line<br>unit fault. | Verify that no alarms<br>exist on the FLL-814<br>main screen. If you<br>cannot view the screen,<br>replace the FLL-814.<br>Check engineering<br>records for distance<br>between FLL-814 and<br>PT | One or more<br>subscriber<br>circuits on an<br>RT or single<br>RT channel<br>unit cannot<br>draw dial tone,<br>telephones will<br>not ring. | Undetected<br>hardware<br>problem.                                             |  |
|                           |                                                                                                    | Check HDSL loss on<br>FLL-814 HDSL                                                                                                    | Central<br>Installa <sup>-</sup>                                                                                                    | OFFICE MO                                                                      |  |
|                           |                                                                                                    | ensure maximum<br>attenuation has not been<br>exceeded.                                                                                                    | The section des<br>a <i>Universal</i> app                                                                                                   | ection describes the COT<br>versal application. Refer b                        |  |
|                           |                                                                                                    | Replace FLL-814, then RT line unit.                                                                                                    | PG-Flex <sup>Plus</sup> Sy<br>configuration.<br>is nearly identi                                                                            | stem on page 1 f<br>Since the COT i<br>cal to the RT pro                       |  |

# **Subscriber Fault Isolation**

Table 16 provides fault isolation procedures for the PG-Flex<sup>Plus</sup> system. Problems are listed in decreasing order of probability. It is assumed that the system has successfully powered up, the HDSL circuits are synchronized end-to-end, there are no ES, UAS, or margin errors occurring, and no Fault LEDs are illuminated.

# Table 16. Subscriber Fault Isolation

| Indicator                                                                    | <b>Probable Cause</b>                        | Solution                                                                                                |
|------------------------------------------------------------------------------|----------------------------------------------|----------------------------------------------------------------------------------------------------|
| All subscriber<br>circuits cannot<br>draw dial tope                          | Incorrect<br>provisioning of<br>the PMX-744s | PMX: Verify system options are set correctly.                                                           |
| telephones will<br>not ring.                                                 | and/or PLL-735<br>or FLL-814.                | Line units: Verify<br>timeslots are correctly<br>assigned and enabled for<br>all mapped circuits.       |
|                                                                              | Problems with DS1 signals                    | Verify the presense and<br>integrity of the DS1<br>signals.                                             |
|                                                                              | Undetected<br>Harware problem                | Replace the following<br>units with known good<br>units in the following<br>order:                      |
|                                                                              |                                              | - RT/RT line unit<br>- PMX-744<br>- RT channel units                                                    |
| One or more<br>subscriber<br>circuits on an<br>RT or single                  | Undetected<br>hardware<br>problem.           | Replace the following<br>units with known good<br>units in the following<br>order:                      |
| RT channel<br>unit cannot<br>draw dial tone,<br>telephones will<br>not ring. |                                              | <ul> <li>PLL-735/FLL-814</li> <li>RT/RT line unit</li> <li>PMX-744</li> <li>RT channel units</li> </ul> |

# DULE ROVISIONING

shelf provisioning options in back to the first section under for a description of each installation and provisioning visioning, numerous references will be made to earlier sections of this guide.

**NOTE:** It is assumed the COT shelf has been installed. wired, and network facilities are in place and ready to receive signalling (i.e., office repeater bay is equipped with modules, word document issued by engineering, etc.).

# Install the COT AMU-912 Management Unit

Refer to the section labeled Install the RT AMU-912 Management Unit on page 5, perform step 1 and observe

the LED indicators as shown in Table 6. Table 7 lists the LED indications for the AMU-912/PMX-744 diagnostic and maintenance modes.

# Install the COT PMX-744 Multiplexer Units

Refer to the section labeled Install the RT PMX-744 Multiplexer Units on page 5, perform step 1 through 6 and observe the LED indicators as shown in Table 8. Table 7 lists the LED indications for the AMU-912/PMX-744 diagnostic and maintenance modes.

### Install the COT FPC-806 Channel Units

You can install the FPC-806 in any slot except the three positions labeled COMMON, MUX1 and MUX 2. Each FPC-806 supports up to 6 analog dial tone signals from the switch. These analog signals are digitized and multiplexed onto the carrier. Four FPC-806s fill an entire DS1 for 24 channel transport.

**1.** Install FPC-806 in correct slot location.

Observe that all LEDs briefly blink on and then off, with the exception of the PWR LED that remains On. Table 17 provides a description of the FPC-806 LEDs.

# Table 17. FPC-806 Front Panel LEDs

| LED   | Color  | State    | Function                                  |
|-------|--------|----------|-------------------------------------------|
| PWR   | Green  | On       | Receiving power                           |
|       |        | Off      | Not receiving power                       |
| TEST  | Yellow | Flash    | Subscriber Drop<br>Testing is in progress |
|       |        | Off      | No Subscriber Drop<br>Testing in progress |
| FAULT | Red    | On       | Fault in the FPC-806                      |
|       |        | Flashing | PMX-744 removed                           |
|       |        | Off      | No fault is detected                      |

# Table 17. FPC-806 Front Panel LEDs

| LED               | Color | State                    | Function           |
|-------------------|-------|--------------------------|--------------------|
| POTS# (#=<br>1-6) | Green | On                       | Off Hook           |
|                   |       | Ring<br>Cadence<br>Flash | Channel is ringing |
|                   |       | Slow Flash               | Channel is in test |
|                   |       | Off                      | Channel is idle    |

Table 18 lists the LED indications for the FPC-806diagnostic and maintenance modes.

# Table 18. FPC-806 Diagnostic Indicators

| Indicator                                                  | Description                        | Action                                                                                                 |
|------------------------------------------------------------|------------------------------------|----------------------------------------------------------------------------------------------------|
| PWR LED<br>On, all<br>other LEDs<br>flashing               | FPC-806 is running<br>in Boot Mode | Application software must<br>be reinstalled. Contact<br>Product Support for<br>additional information. |
| PWR LED<br>On, all<br>other LEDs<br>sequencing<br>downward | Software download<br>to FPC-806    | Wait for download to<br>complete and FPC-806 to<br>restart                                             |
| Fault LED<br>On, All<br>other LEDs<br>Off                  | FPC-806 hardware failure           | Replace FPC-806                                                                                        |

# **COT PROVISIONING**

# Log in to the COT System

Refer to the section labeled **Log in to the COT System** on page 4 and perform steps 1 through 6 to successfully log in to the system.

# Provision the COT AMU-912

The AMU-912, when located in the Central Office, requires no provisioning and can be used in its default condition. However, if you would like to create a system ID, perform step 2 as shown in the section labeled **Provision the RT AMU-912** on page 5. Press the ESC key once to back up to the CONFIG column

# **Provision the COT PMX-744**

You should still be logged in and the CONFIG column should be highlighted under the PG-Flex<sup>Plus</sup> Advanced Management Unit banner as described in step 1 under **Provision the RT AMU-912** on page 5.

Refer to the section labeled **Provision the RT PMX-744** on page 5 and follow steps 1 through 4 only. Use those options specified in Table 19. After accepting changes, press the ESC key once.

**NOTE:** You must provision the ACTIVE MUX. Provisioning information will be copied to the stand-by MUX once accepting changes is completed.

# Table 19. PMX-744L1B Configuration

| Option                              | Setting      |
|-------------------------------------|--------------|
| TDM Cross Connect Mode              | 6 DS0/SLOT   |
| Primary Timing Source               | DS1-6*       |
| Secondary Timing Source             | DS1-7*       |
| MUX Protection Switching            | ENABLED      |
| TDM DS1 Frame Format                | TR-08        |
| TDM DS1 Line Code                   | AMI          |
| TR-08 Alarm Format                  | 16 FRAME     |
| TR-08 Facility Protection           | DISABLED     |
| MUX Configuration                   | CB-COT       |
| *The COT MUX requires an office the | iming source |

to DS1s 6, 7, or 8. DS1s 6 and 7 are used in this example.

### **Provision the COT FPC-806**

- 1. Press the ESC button to return to the PG-Flex<sup>Plus</sup> Advanced Management Unit screen.
- Right arrow to SELECT and press the down arrow until COLU 1 is highlighted. Press <enter>. Note the banner now reads PG-Flex<sup>Plus</sup> CPOTS Line Unit #1.
- **3.** Right arrow to **CONFIG** and press the down arrow. The **System Options** menu item should be highlighted. Press <**enter**>.
- **4.** Use the arrow keys to navigate to each option and then use the space bar to toggle through the options. Set the options as shown in Table 20.

- 5. Arrow down to ACCEPT SYSTEM OPTION CHANGES and press <enter>. You will be prompted to save changes. Type 'y' to confirm.
- 6. Repeat steps 2 through 5 for each COLU that is installed in the system. However, in step 2, select the next available COLU until all COLUs have been configured and changes have been saved.
- 7. Press ESC three times to return to the main AMU logout screen and press 'y' to log out and return to the password screen.

# Table 20. FPC-806 Provisioning Options

| Option                             | Setting  |
|------------------------------------|----------|
| Subscriber Drop Test Compatibility | MLT      |
| POTS DID Mode                      | DISABLE  |
| PG-Plus System ID (24 chars max)   | Optional |

# SWITCH PROVISIONING

This section describes the typical switch provisioning required to successfully turn up a PG-Flex<sup>Plus</sup> Field Cabinet operating in *Integrated* mode. Refer back to the first section under **PG-Flex**<sup>Plus</sup> **System** on page 1 for a description of this application.

The PG-Flex<sup>Plus</sup> cabinet can be deployed with multiple DS-1 (T1/HDSL fed) inputs. However, it has been demonstrated that in most cases, a less than full roll-out of the cabinet is experienced during the initial installation. As new shelves are required, additional switch ports are added. In some instances; however, all switch ports have been configured while only the 'A' shelf (or 'A' and 'B', etc) is active at the cabinet. In situations like this, although there is nothing technically wrong, the switch will report an 'A' shelf, 'major', and 'minor' TR-08 alarm to the cabinet system. This is a false alarm that can lead to confusion by the craft personnel. There are two methods in which to suppress these alarms.

In the case where all switch ports have been configured, the simplest method is to throw up a hard-wire loopback back toward the switch. This is done either with a loopback plug or jumper at the DSX. In most cases, you should not need to place a loopback into the system towards the cabinet as those

DS-1s that have not had a valid input will remain in an 'in service, standby' state and will not generate any alarms towards the switch.

The correct method for provisioning a switch that will not use all of the shelves is to partially build out the tuple. The following is in reference to a DSM-100. Provisioning of a 5ESS would be similar in scope; however, different in implementation. Since only the middle line of the tuple is of importance for correct single (or less than 4) shelf provisioning, the first and third lines have been omitted.

Assume the following for the first example: port 1 will be used for the 'A' shelf and it is located in SMS 6. 'B', 'C', and 'D' shelves are not used. The ACU type will always be WP1B as the PG-Flex<sup>Plus</sup> system does not support 13-bit alarm operation over the datalink. The second line of the tuple will read as follows:

SMS 6 MODE 1 (1) \$ NILMODE \$ S WP1B

Note that port 1 (1) is located in SMS 6 and is operating in mode 1. The 'B' shelf is assigned a \$ as unassigned. The 'C' and 'D' shelves are set to NILMODE and are both unassigned (\$). Ringer type is S (2 seconds on, four seconds off) and the ACU alarm field is set to 16 bits (WP1B).

In the following example, the same system now uses the 'A', 'B', and 'C' shelves. The SMS and port 'A' remain the same. However, port 3 is used for the 'B' shelf and port 6 is used for the 'C' shelf.

SMS 6 MODE 1 (1) (3) MODE 1 (6) \$ S WP1B

Note that the ABSHELF datafill now includes both ports 1 and 3 and the CDSHELF datafill only includes port 6 for shelf 'C' and unassigned (\$) for shelf 'D'.

# Common Switch Provisioning Issues

### DMS-100

For each integrated TR-08 Digroup, Systems 1 - 4 and Systems 5 - 8 must be in the same SMS Module Number and RT Number. For example: A Switch programmer may assign PG Flex<sup>Plus</sup> Integrated Systems 1 - 4 as SMS Module #11 RT Unit #2 Digroup 0,1,2,3. Each Digroup would have circuit members assigned as 00-23.

PG Flex<sup>Plus</sup> Integrated COT shelf system 1-4 must be in the same SMS module. Each SMS module has 20 ports to assign to the IDLC referenced. System 5-8 must also be in a same SMS module but not necessarily the same module as system 1-4.

Make sure that the SMS RCS Inventory is not in an "offlined" state. You may have to busy-out the shelf and bring it back "on-line" in order to communicate with the PG Flex<sup>Plus</sup> cabinet located shelf.

# 5ESS

Systems 1-4 and 5-8 need to be assigned to the same switch module. The TR08, System 1-4 shelf A,B,C,D must be assigned as one RT #. A common mistake made within the switch is to try and assign the PG Flex<sup>Plus</sup> System 1-4 or 5-8 as individual RT#s with the Switch Module and IDCU number.

An example of a correct 5ESS IDLC assignment might be:

Switching Module 72, RT# 02, Line Number within RT 000-0096, DS-1 Port Numbers 04-07, TR008, System # 161 Cable ID 46, IPG Pair Count 101-196.

# LIMITED WARRANTY

Product warranty is determined by your service agreement. Refer to the ADC Warranty/Software Handbook for additional information, or contact your sales representative or Customer Service for details.

# FCC CLASS A COMPLIANCE

This equipment has been tested and found to comply with the limits for a Class A digital device, pursuant to Part 15 of the FCC rules. These limits are designed to provide reasonable protection against harmful interference when the equipment is operated in a commercial environment. This equipment generates, uses and can radiate radio frequency energy and, if not installed and used in accordance with the instruction manual, may cause harmful interference to radio communications. Operation of this equipment in a residential area is likely to cause harmful interference in which case the use will be required to correct the interference at his own expense.

# **MODIFICATIONS**

The FCC requires the user to be notified that any changes or modifications made to this device that are not expressly approved by ADC voids the user's warranty.

All wiring external to the product(s) should follow the provisions of the current edition of the National Electrical Code.

# **TECHNICAL SUPPORT**

Technical assistance is available 24 hours a day, 7 days a week by contacting the ADC Technical Assistance Center (TAC) at:

| Telephone:         | 800.366.3891<br>(toll-free in the U.S. and Canada) |
|--------------------|----------------------------------------------------|
| E-mail:            | wsd.support@adc.com                                |
| Knowledge<br>Base: | www.adc.com/Knowledge_Base/<br>index.jsp           |
| Web:               | www.adc.com                                        |

# **REVISION HISTORY**

| Rev | Date       | Revisions       |
|-----|------------|-----------------|
| 01  | 11/15/2004 | Initial Release |

# PG-FlexPlus<sup>®</sup> Field Cabinet Provisioning Guide

Section SCP-CAB001-010-01G Issued November 15, 2004

This document applies to the following products:

| Model          | CLEI       | Description                  |
|----------------|------------|------------------------------|
| PCS-719 L1A    | S9MTCB0A~~ | 23" shelf                    |
| AMU-912 L1     | VAC2Z7HL~~ | Management Unit              |
| PMX-744<br>L1B | VAPHCCGD~~ | 8 DS1 Multiplex Unit         |
| PLL-735 L3     | S9L1ARFB~~ | 6 Channel Line Unit          |
| FLL-814 L1B    | VACJK88E~~ | 24 Channel Line Unit         |
| FPC-806 L1     | VAL4T20F~~ | 6 Channel CO Line<br>Unit    |
| PG-CAB001      | VABA1Z0N~~ | PG-FlexPlus Field<br>Cabinet |

#### ©Copyright 2004 ADC Telecommunications, Inc. All Rights Reserved.

ADC is a registered trademark of ADC Telecommunications, Inc. PG-Plus, PG-Flex, and PG-FlexPlus are registered trademarks of ADC DSL Systems, Inc. No right, license, or interest to such trademarks is granted hereunder, and you agree that you shall assert no such right, license, or interest with respect to such trademarks. Other product names mentioned in this document are used for identification purposes only and may be trademarks or registered trademarks of their respective companies.

Information contained in this document is company private to ADC Telecommunications, Inc., and ADC DSL Systems, Inc., and shall not be modified, used, copied, reproduced or disclosed in whole or in part without the written consent of ADC.

Contents herein are current as of the date of publication. ADC reserves the right to change specifications at any time without notice. Information furnished by ADC is believed to be accurate and reliable. In no event shall ADC be liable for any damages resulting from the loss of data, loss of use, or loss of profits and ADC further disclaims any and all liability for indirect, incidental, special, consequential or other similar damages. This disclaimer of liability applies to all products, publications and services during and after the warranty period.

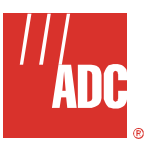